## Windows XP Paths and Tasks

The CompTIA A+ exam has many questions based on the operating system paths or where to perform a task.

This worksheet is designed as a study aid for the CompTIA A+ examination, as well as to prepare you to work with PC repair. Try completing it in and then verify your answers using a Windows XP operating system. Good luck!

For example what is the correct path to Windows XP system file defragmenter?

## Defragmenter Start | All Programs | Accessories | System Tools | Disk Defragmenter.

Also be aware that you might need to right-click in the path. For example

Computer management console.

## Start | right-click My Computer | Manage

All answers are based on Windows default categorical view, not classic view.

## 

| New Connection Wizard Start                  | New Connection Wizard              |
|----------------------------------------------|------------------------------------|
| Backup<br>Start                              | Backup                             |
| System Restore<br>Start                      | System Restore                     |
| Accessibility Wizard<br>Start                | Accessibility Wizard               |
| Hearts Card Game Start                       | Hearts                             |
| Virtual Memory<br>Start                      | change Virtual Memory size.        |
| Windows Automatic Update<br>Start            | Automatic Update tab.              |
| Enable Hibernation<br>Start                  | enable Hibernation.                |
| Device Manager<br>Start                      | Device Manager                     |
| See information about the BIOS version Start | BIOS information                   |
| Files and Settings Transfer Wizard<br>Start  | Files and Settings Transfer Wizard |
| Remote Desktop Connection Start              | Remote Desktop Connection          |

Provided by <u>www.RMRoberts.com</u>